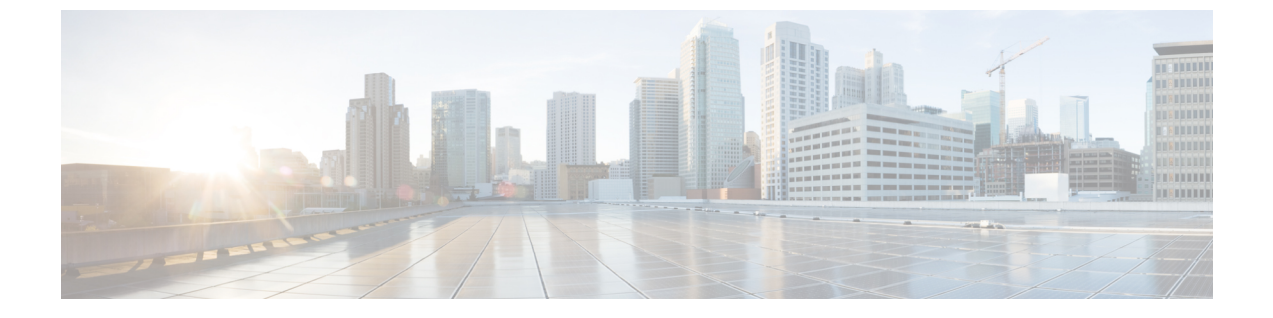

# SOL サーバの強化

- SQL サーバの強化に関する検討事項(1ページ)
- SQL サーバのセキュリティに関する検討事項 (3ページ)

# SOL サーバの強化に関する検討事項

## SQLの強化に関する検討事項の上位

SQLの強化に関する検討事項の上位:

- 1. Active Directory ドメインコントローラに SQL サーバをインストールしないでください。
- **2.** Microsoft サイトから SQL サーバの最新の累積アップデートをインストールします: https://www.microsoft.com/en-us/download/details.aspx?id=56128。
- 3. ICM をインストールする前に、sa アカウントの強力なパスワードを設定します。
- 4. 最小権限のアカウントを使用して実行するには、常にSQLサーバサービスをインストー ルします。組み込みのローカルシステムアカウントを使用して、SQLサーバをインス トールして実行してはなりません。代わりに、バーチャルアカウントを使用します。

詳細については、https://www.cisco.com/c/en/us/support/customer-collaboration/ unified-contact-center-enterprise/products-installation-guides-list.html の「*Cisco Unified ICM/Contact Center Enterprise* ステージング ガイド」を参照してください。

5. SQL サーバエージェントサービスを有効にして、Unified ICM でのデータベースメンテ ナンスのために [Automatic (自動)] に設定します。

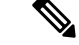

(注) Microsoft から SQL サーバの最新の累積更新をインストールするには、SQL サーバエージェン トサービスを無効にする必要がある場合があります。そのため、累積更新のインストールを実 行する前に、このサービスを無効にリセットします。インストールが完了したら、サービスを 停止して有効に戻します。

- 6. SQL ゲストアカウントを無効にします。
- **7.** Unified ICM の管理者に sysadmin のメンバーを制限します。
- 8. 管理&データサーバがロガーと同じセキュリティゾーンにない限り、ネットワークファ イアウォールで TCP ポート 1433 と UDP ポート 1434 をブロックします。
- **9.** Microsoft SQL サーバサービスのリカバリアクションを変更し、失敗後に再起動します。
- 10. すべてのサンプルデータベースを削除します。
- 11. サインインの失敗に対する監査を有効にします。

次の表に、SQL 強化の設定と対応するデフォルト値とサポートされる値を示します。

| 設定名        | デフォルト値(Default Value) | サポートされる値                                                                             |
|------------|-----------------------|--------------------------------------------------------------------------------------|
| 起動手順のスキャン  | 無効  0                 | 0または1がサポートされてい<br>ます。Unified CCE では、有効<br>にする必要はありません。ただ<br>し、有効にすることで問題は発<br>生しません。 |
| アドホック分散クエリ | 無効  0                 | 0または1がサポートされてい<br>ます。0の方が安全です。                                                       |

#### 関連トピック

SQL サーバのユーザと認証 (2ページ) バーチャル アカウント (5ページ)

### SQL サーバのユーザと認証

SQL サーバアカウント用にユーザを作成する場合は、SQL サーバサービスを実行するための 最も弱い権限を持つ Windows アカウントを作成します。SQL サーバのインストール中にアカ ウントを作成します。

インストール中は、SQL サーバデータベースエンジンが Windows 認証モードまたは SQL サー バと Windows 認証モードのいずれかのモードに設定されます。インストール中に Windows 認 証モードを選択した場合、sa ログインは無効になります。後で認証モードを SQL サーバと Windows 認証モードに変更した場合、sa ログインは無効な状態のままです。sa ログインを有効 にするには、ALTER LOGIN ステートメントを使用します。詳細については、 https://msdn.microsoft.com/en-us/library/ms188670.aspx を参照してください。

SQLサーバサービスアカウント用に作成されたローカルユーザまたはドメインユーザアカウン トは、それぞれ Windows またはドメインパスワードポリシーに従います。厳格なパスワード ポリシーをこのアカウントに適用します。ただし、パスワードの有効期限は設定しないでくだ さい。パスワードの有効期限が切れると、SQLサーバサービスは機能しなくなり、管理&デー タサーバが失敗します。 サイトの要件は、パスワードとアカウント設定を適用できます。次のような最小設定を検討し てください。

表1:パスワードとアカウント設定

| 設定                   | 值             |
|----------------------|---------------|
| パスワード履歴の強制           | 24 個のパスワードを記憶 |
| パスワードの最小文字数          | 12 文字         |
| パスワードの複雑度            | 有効            |
| 最短パスワード変更間隔          | 1日            |
| アカウントロックアウト時間        | 15 分          |
| アカウントロックアウトしきい値      | 無効なログイン試行3回   |
| アカウントロックアウトカウンタのリセット | 15 分          |

混在モード認証は、SQL サーバの自動強化によって強制されます。

自動化された SQL サーバの強化中に、sa パスワードが空白だった場合は、sa アカウントを保護するために、ランダム生成の強力なパスワードが生成されます。

インストール後に sa アカウントのパスワードをリセットするには、Windows ローカル管理者 アカウントを使用して SQL サーバにログインします。

## SQL サーバのセキュリティに関する検討事項

Microsoft SQL サーバは、設計、デフォルト、および導入により、以前のバージョンよりもは るかに安全です。これにより、はるかに詳細なアクセス制御と、攻撃対象領域を管理する新し いユーティリティが提供され、より低い権限で実行されます。セキュリティ機能を実装する際 は、データベース管理者が次のセクションのガイドラインに従う必要があります。

### 自動 **SOL** サーバの強化

SQL サーバセキュリティの自動強化ユーティリティでは、次の作業を実行します。

- 混在モード認証を適用します。
- 名前付きパイプ(np)がSQLサーバクライアントネットワークプロトコル順序のTCP/IP (tcp)の前にリストされることを確認します。
- SQLWriter および SQLBrowser サービスを無効にします。
- ・空白の場合、SQL サーバユーザの「sa」のパスワードを強制的に設定します。

## SQL サーバのセキュリティ強化ユーティリティ

SQLサーバのセキュリティ強化ユーティリティを使用すると、ロガーと管理サーバおよびデー タサーバ/HDS コンポーネントの SQL サーバセキュリティの強化またはロールバックを可能に します。強化オプションにより、不要なサービスや機能が無効になります。最新バージョンの セキュリティ設定が既に適用されている場合は、[強化(Harden)]オプションは何も変更しま せん。[ロールバック(Rollback)]オプションでは、最後の強化を適用する前に存在していた SQL サービスと機能の状態に戻ります。

必要に応じて、Unified CCE のインストールとアップグレードの一部として、またはセキュリ ティウィザードツールを使用して SQL サーバのセキュリティ強化を適用できます。このユー ティリティは、Windows PowerShell スクリプト ICMSQLSecurity.psl を実行して内部で管理され ます。PowerShell スクリプトを直接実行して、強化を適用することもできます。

(注) 管理者としてセキュリティ ウィザード ツールまたは Windows PowerShell スクリプトを実行します。

#### ユーティリティの場所

このユーティリティは次の場所にあります。 %SYSTEMDRIVE%\CiscoUtils\SQLSecurity

#### HARDEN コマンド

Windows PowerShell コマンドラインで、次の値を入力します。

Powershell .\ICMSQLSecurity.ps1 HARDEN

(注)

現在の SQL サーバの構成は、ユーティリティが SQL サーバの強化を適用する前に、 <ICMInstallDrive>:\CiscoUtils\SQLSecurity\icmsqlsecuritybkp.xml にバック アップされています。

#### ROLLBACK コマンド

前に強化が適用された場合、ROLLBACK コマンドは以前のSQL サーバ構成にロールバックします。

以前の SQL サーバ構成にロールバックするには、次のコマンドを入力します。

Powershell .\ICMSQLSecurity.ps1 ROLLBACK

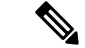

- (注) Unified CCE が正常に機能するには、次の設定が必要です。自動ロールバックを実行すると、 元の状態には戻りません。
  - 1. SQL サーバクライアントネットワークプロトコル順序の TCP/IP(tcp)の前にリストされ ている名前付きパイプ (np)。
  - **2.** 混合モードの認証。

### コマンドのヘルプ

コマンドラインで引数を使用しない場合、ヘルプが表示されます。

#### 出カログ

すべての出力ログがファイルに保存されます。

%SYSTEMDRIVE%\CiscoUtils\SQLSecurity\Logs\ICMSQLSecurity.log

### 手動 **SQL** サーバの強化

デフォルトでは、SQL サーバ は VIA エンドポイントを無効にし、専用管理者接続(DAC)を ローカルアクセスに制限します。また、デフォルトでは、すべてのログインが、共有メモリ、 名前付きパイプ、TCP/IP、および VIA エンドポイントを使用して CONNECT に対する GRANT 権限を持っています。Unified ICM には、名前付きパイプエンドポイントと TCP/IP エンドポイ ントだけが必要です。

### 手順

SQL サーバのセットアップ中に、名前付きパイプエンドポイントと TCP/IP エンドポイントの両方を有効にします。名前付きパイプエンドポイントの優先順位が TCP/IP よりも高くなるようにしてください。

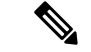

- (注) SQLサーバセキュリティ強化ユーティリティは、これらのエンドポイントの可用性と順序を確認します。
  - ・すべての不要なエンドポイントへのアクセスを無効にします。たとえば、データベースに アクセスできるすべてのユーザ/グループに対して、VIA エンドポイントへの接続権限を 拒否します。

### バーチャル アカウント

バーチャルアカウント、前者のセキュリティレベルが高いため、SQL サービスのネットワークまたはローカルサービスアカウントよりも優先されます。バーチャルアカウントは最小限の

権限で実行されます。CCE のインストーラは、ボリューム メンテナンス タスクの実行権限を SQLアカウントに追加します。この権限は、データベースの作成や拡張などのデータベース関 連の操作を実行するために必要です。

社内ポリシーでこの権限の使用が許可されていない場合は、削除できます。ただし、データ ベースの作成や拡張などのデータベース関連の操作を実行すると、(データベースのサイズに よっては)時間が長くなります。